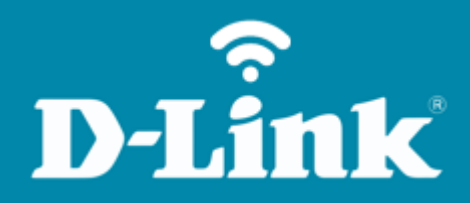

Alterar IP de LAN **DIR-842**  DIR-842

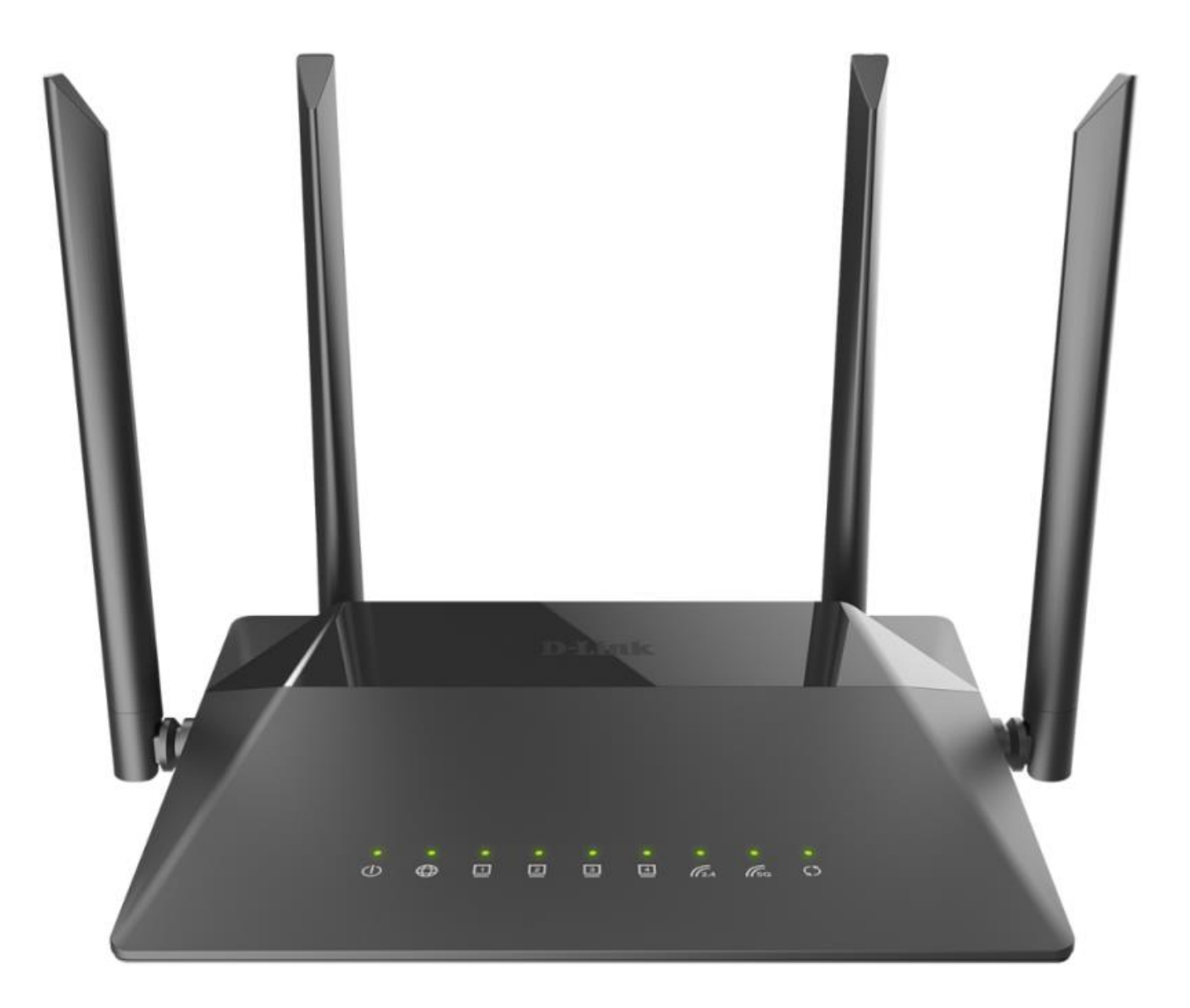

## Procedimentos para alterar o endereço IP de LAN do roteador

1- Para realizar esta configuração o computador deve estar conectado via cabo Ethernet em uma das portas LAN do roteador, e o seu modem ADSL / Cable Modem conectado na porta WAN do roteador.

| Portas  | Descrição                                                                                                    |
|---------|----------------------------------------------------------------------------------------------------|
| WIFI    | Trata-se de um botão para ativar / desativar a rede sem fio (WIFI). Para<br>desativar a rede sem fio do roteador: com o dispositivo ligado, pressione o<br>botão e solte. Os LEDs <b>WLAN 2.4G</b> e <b>WLAN 5G</b> deve desligar |
| WPS     | Este botão serve para configurar a conexão sem fio (a função WPS). Para usar a função WPS: com o dispositivo ligado, aperte o botão WPS, segure por 2 segundos e solte. O LED WPS deve começar a piscar.                          |
| LAN 1-4 | Trata-se de 4 portas Ethernet para conectar computadores ou dispositivos de rede.                                                                                                    |
| WAN     | Esta porta é utilizada para conectar um modem DSL ou uma rede Ethernet<br>privada.                                                                                                    |
| POWER   | Botão para ligar / desligar o roteador.                                                                                                    |

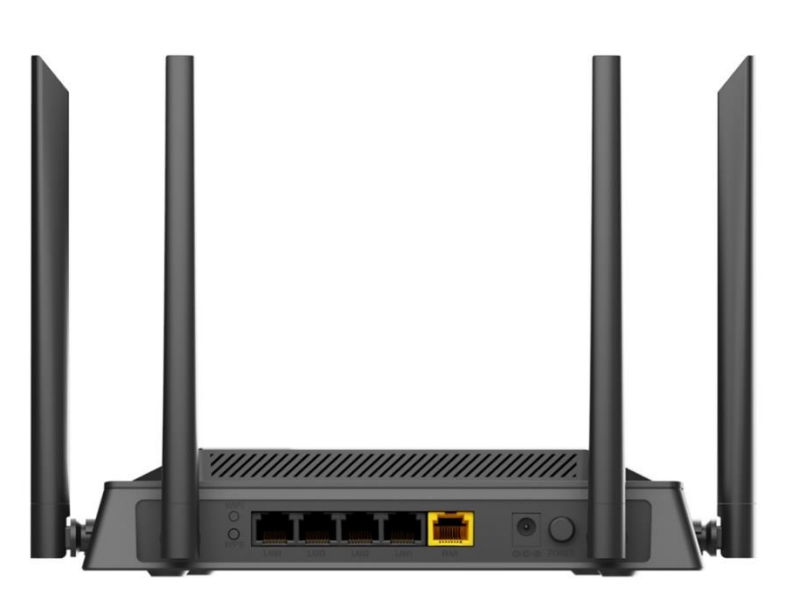

2- Para acessar a página de configuração abra o navegador de internet, digite na barra de endereços <u>http://192.168.0.1</u> e tecle **Enter**.

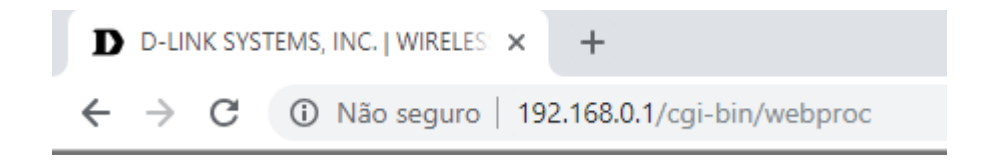

Será apresentada a tela de autenticação para o acesso a página de configuração. O usuário e senha padrão do equipamento são:

Username: admin

Password: a mesma cadastrada na primeira configuração.

Depois clique em Login.

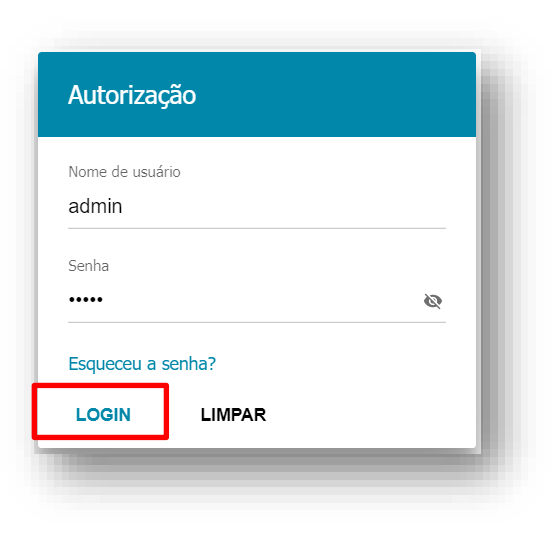

3- Clique em **Configuração de conexões:** 

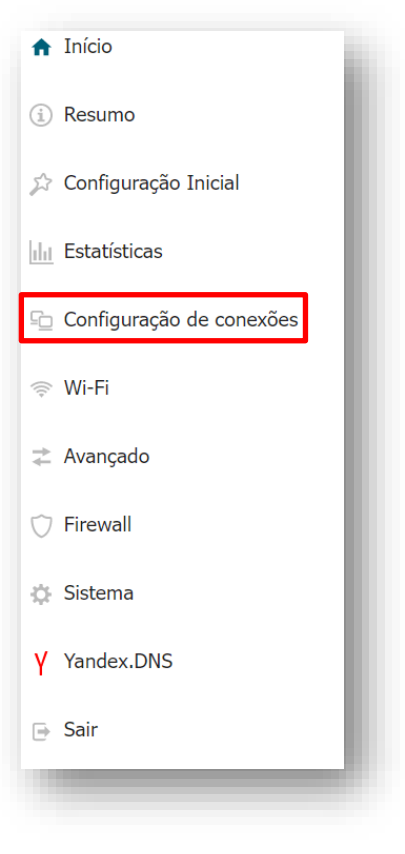

4- Em Configuração de conexões, clique em LAN:

| Configuração de conexões |   |  |  |
|--------------------------|---|--|--|
| WAN                      | l |  |  |
| LAN                      | l |  |  |
| Reservas da WAN          |   |  |  |
|                          | ľ |  |  |

## 5- Clique em **Configuração de conexões**

| IPv4                                                                                                    | IPv6                                                                                                    |
|----------------------------------------------------------------------------------------------------|----------------------------------------------------------------------------------------------------|
| Endereço IP local                                                                                                    | Endereço IP dinâmico                                                                                    |
| Endereço IP*<br>192.168.0.1                                                                                                    | Modo de atribuição de endereço IP dinâmico Servidor DHCP                                                |
| Máscara*<br>255.255.255.0                                                                                                    | IP inicio* 192.168.0.100                                                                                |
| Nome de Host<br>dlinkrouter.local                                                                                                    | IP final* 192.168.0.200                                                                                 |
| () Especifique um nome de domínio que termine com .local<br>Para acessar a interface baseada na web usando o nome do domínio, digite este nome<br>com um ponto e uma barra ao final na barra de endereços do navegador da Web (por<br>exemplo, dlinkrouter.local./) | Tempo de locação (em minutos)*<br>1440                                                                  |
|                                                                                                    | DNS relay     Atribui o endereço IP da LAN do dispositivo como o servidor DNS para clientes conectados. |

**Endereço IP:** Digite o novo endereço de IP do roteador. (Ex: 192.168.10.1)

Máscara: Digite a máscara de sub-rede. (Ex: 255.255.255.0)

Nome de Host: Este é o nome do dispositivo atribuído ao seu endereço IP na sub-rede local.

**IP início:** O endereço IP inicial que deseja que seja distribuído em sua rede pelo servidor DHCP para distribuir endereços IP aos clientes. (Ex: 192.168.10.2).

**IP final:** O endereço IP final usado pelo servidor DHCP para distribuir endereços IP aos clientes. (Ex: 192.168.10.200).

Clique em **APLICAR.** 

| < wan                                                                                                    | LAN                                                                                                    |   |
|----------------------------------------------------------------------------------------------------|----------------------------------------------------------------------------------------------------|---|
| IPv4                                                                                                    | IPv6                                                                                                    |   |
| Local IP Address<br>IP address*<br>192.168.10.1<br>Mask*<br>255.255.255.0<br>Hostname<br>dlinkrouter.local                                                                                                    | Dynamic IP Addresses<br>Mode of dynamic IP address assignment<br>DHCP server<br>Start IP*<br>192.168.10.2<br>End IP*<br>192.168.10.200 | - |
| Specify a domain name ending with .local. In order to access the web-<br>based interface using the domain name, enter this name with a dot and slash<br>at the end in the address bar of the web browser (for example,<br>dlinkrouter.local./) | Lease time (in minutes)*<br>1440<br>DNS relay                                                                                          | - |
| DHCP Options<br>No rule created for DHCP options                                                                                                    | -                                                                                                    | ÷ |
| Static IP Addresses<br>In order to assign an IP address to a MAC address, select a device f                                                                                                    | <b>KNOWN CLIENTS</b> -                                                                                                    | + |
| APPLY                                                                                                    |                                                                                                    |   |

6- Aguarde que as configurações serão salvas, finalizado o processo, você deverá realizar com o acesso com o novo IP configurado.

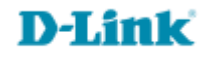

Suporte Técnico www.dlink.com.br/suporte